# ANMELDUNG

### In 5 Schritten zu deinem Wunschstudium

- SCHRITT 1Registrierung Studielink<br/>Gehe auf studielink.nl, wähle Deutsch als Sprache aus und<br/>lege ein Benutzerkonto an
- SCHRITT 2Vorbildung hinzufügenGib deinen zuletzt abgeschlossenen oder angestrebten<br/>Schulabschluss an
- SCHRITT 3Antrag auf Immatrikulation stellen<br/>Wähle nun deinen Wunschstudiengang an der Fontys Venlo aus
- SCHRITT 4 Dokumente einreichen
- SCHRITT 5 Zahlungsmodalitäten angeben

Fragen oder Probleme? Kontaktiere uns!

Telefon: +31 (0) 8850 76022

E-Mail: ssc-venlo@fontys.nl

Weitere Infos unter: fontysvenlo.nl/anmeldung

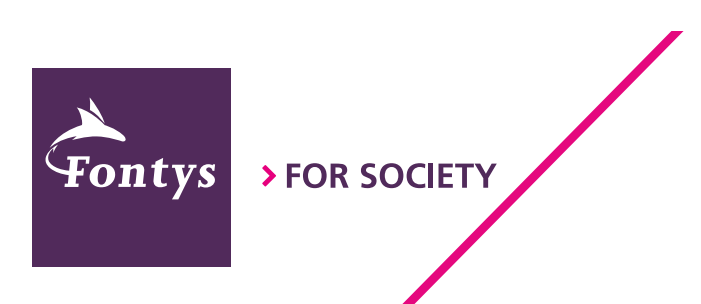

# SCHRITT 4 + 5

### 4. Dokumente einreichen

# Personalausweis\* und beglaubigte Kopie deines Abschlusszeugnisses einreichen

Per Post: Fontys Venlo Attn. Student Service Centre Postbus 141 5900 AC Venlo

#### Persönlich\*\*: Student Service Centre Tegelseweg 255 5912 BG Venlo

\* Bitte beachte, dass dein Personalausweis mindestens bis zum 01.09.2025 gültig sein muss.

\*\* Wenn du die Unterlagen persönlich einreichst, ist keine beglaubigte Kopie deines Abschlusszeugnisses erforderlich. In dem Fall können wir im Student Service Centre eine Kopie deines Originalzeugnisses anfertigen. Vereinbare hierfür einen Termin unter: <u>fontysvenlo.nl/kontakt</u>.

#### Prüfung der Dokumente beschleunigen

Um den Prozess zu beschleunigen, kannst du eine Kopie deines Personalausweises und deines vorläufigen Zeugnisses bzw. Abschlusszeugnisses bereits über einen der beiden folgenden Links hochladen:

Fachbereich Wirtschaft & Management: <u>fontysvenlo.nl/dokumente-fibs</u>

Fachbereiche Ingenieurwesen & Design, Informatik und Logistik: <u>fontysvenlo.nl/dokumente-ftenl</u>

# 5. Zahlungsmodalitäten angeben

#### Zahlungsmodalität angeben

Auf studielink.nl unter "Meine To-Do Liste": 1. "Zahlungsauftrag" auswählen\* 2. Deine Bankverbindung angeben\*\*

\* Angabe, ob die staatlichen Studiengebühren für 1 Jahr im Voraus oder in Raten gezahlt werden (10 Raten + ca. 25€ Bearbeitungsgebühr).
\*\* Für eine reibungslose Abwicklung ist es wichtig,

dass du Inhaber des angegebenen Kontos bist.

Fontys

#### Digitale Vollmacht (Einzugsermächtigung) bestätigen\*

Auf studielink.nl unter "Meine To-Do Liste":

- 1. "Digitale Vollmacht bestätigen" auswählen
- 2. Nachricht sorgfältig lesen
- 3. Einzugsermächtigung bestätigen

\* Nachdem du die Zahlungsmodalitäten angegeben hast, kann es bis zu 24h dauern, bis du die Einzugsermächtigung bestätigen kannst. Außerdem musst du hierfür bereits eine Kopie deines Personalausweises eingereicht haben (s. Schritt 4).

# > FOR SOCIETY